# ECharts图形-基本设置

ECharts图形的基本设置有:通用、普通状态设置、高亮状态设置、其他设置等。

# 普通状态设置

ECharts图形中基本设置的普通状态设置包括"区域边界、区域背景色"。

| <mark>。5</mark> 插入图表   |                   |                     |           |                                            |         |                             |                                       |
|------------------------|-------------------|---------------------|-----------|--------------------------------------------|---------|-----------------------------|---------------------------------------|
| Etherts作图              |                   |                     |           |                                            |         |                             |                                       |
| 111 111 1111 1111 1111 | **<br>\$8         | <b>《</b> 》<br>饼图    | ()<br>油風图 | (1) 10 10 10 10 10 10 10 10 10 10 10 10 10 | へ<br>其他 | ▲<br>新有类型                   |                                       |
| 数据设置 基本设置              | 标题                | 提示 工具               | 高级        | 数据传值设置                                     | 扩展履性    |                             |                                       |
|                        | ☆g 480<br>陳止 ↓ 允许 | う 電波 320<br>月間数 月干修 |           |                                            | E       | 全国主要城市空气<br>das from PM23an |                                       |
| 重达区域 漆加字               | R                 |                     |           |                                            |         | 補定                          | R R R R R R R R R R R R R R R R R R R |

### 区域边界

#### 属性说明

设置区域之间的边界颜色。

✓ 区域边界:

指定地图为"中国"时,则是设置省份与省份之间的边界颜色;
指定地图为"省份"时,则是设置市与市之间的边界颜色。

#### 预览效果

以"中国"地图为例,两种不同区域边界颜色效果如图:

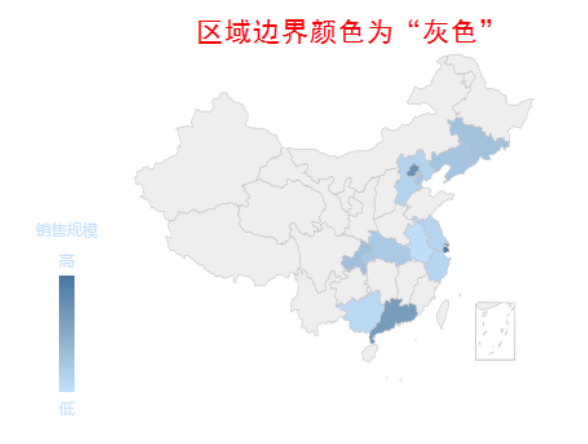

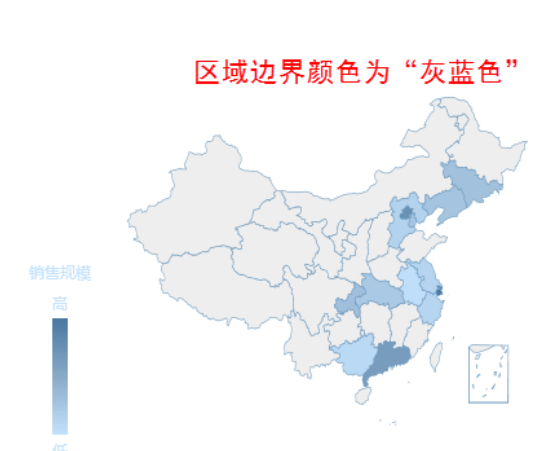

### 区域背景色

属性说明

设置区域的背景颜色。

| • 並送小士/正開                                  |
|--------------------------------------------|
| 首週八念反直<br>反域法里                             |
| - 区域边齐                                     |
| <ul> <li>区项育京巴</li> <li>京京北本近開</li> </ul>  |
| <ul> <li>局完状念収直</li> <li>高克広ば注思</li> </ul> |
| • 局壳区项辺界                                   |
| ● 局壳区项育意色                                  |
| • 具他设直                                     |
| • 区域标签                                     |
| • 坐标轴线                                     |
| • 线条杆式                                     |
| • 刻度标签                                     |
| • 是省显示                                     |
| • 刻度标签样式                                   |
| <ul> <li>坐标轴刻度</li> </ul>                  |
| • 是省显示                                     |
| <ul> <li>• 线条样式</li> </ul>                 |
| <ul> <li>分隔线</li> </ul>                    |
| • 是省显示                                     |
| ● 分隔线样式                                    |
| <ul> <li>● 分隔区域</li> <li></li> </ul>       |
| • 是否显示                                     |
| • 视角控制                                     |
| • 投影方式                                     |
| • 是省自动旋转                                   |
| • 旋转方向                                     |
| • 旋转速度                                     |
| • 恢复时间                                     |
| • 视角设置                                     |
| • 绕X轴旋转角度                                  |
| • 绕Y轴旋转角度                                  |
| • 3D散点设置                                   |
| • 标记的大小                                    |
| • 标记的图形                                    |
| • 是否显示标签                                   |

✔ 区域背景色:

#### 预览效果

以"中国"地图为例,两种不同区域背景色效果如图:

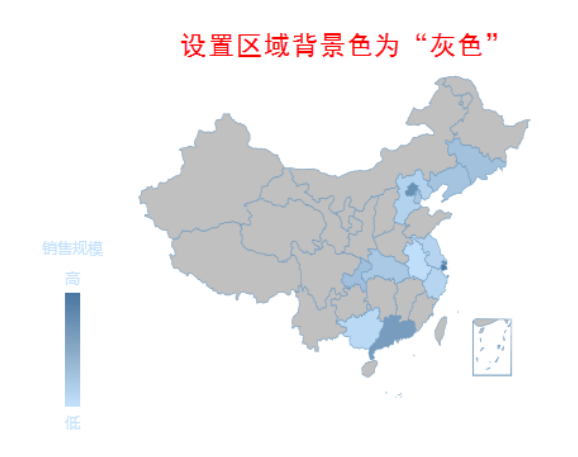

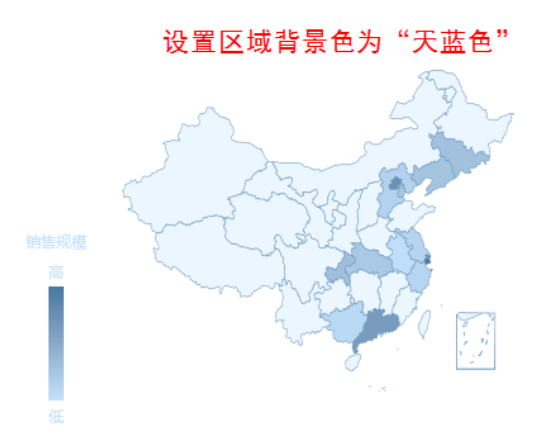

# 高亮状态设置

ECharts图形中基本设置的高亮状态设置包括"高亮区域边界、高亮区域背景色"。

高亮: 当鼠标光标选中或移至某区域时,该区域呈现高亮状态。

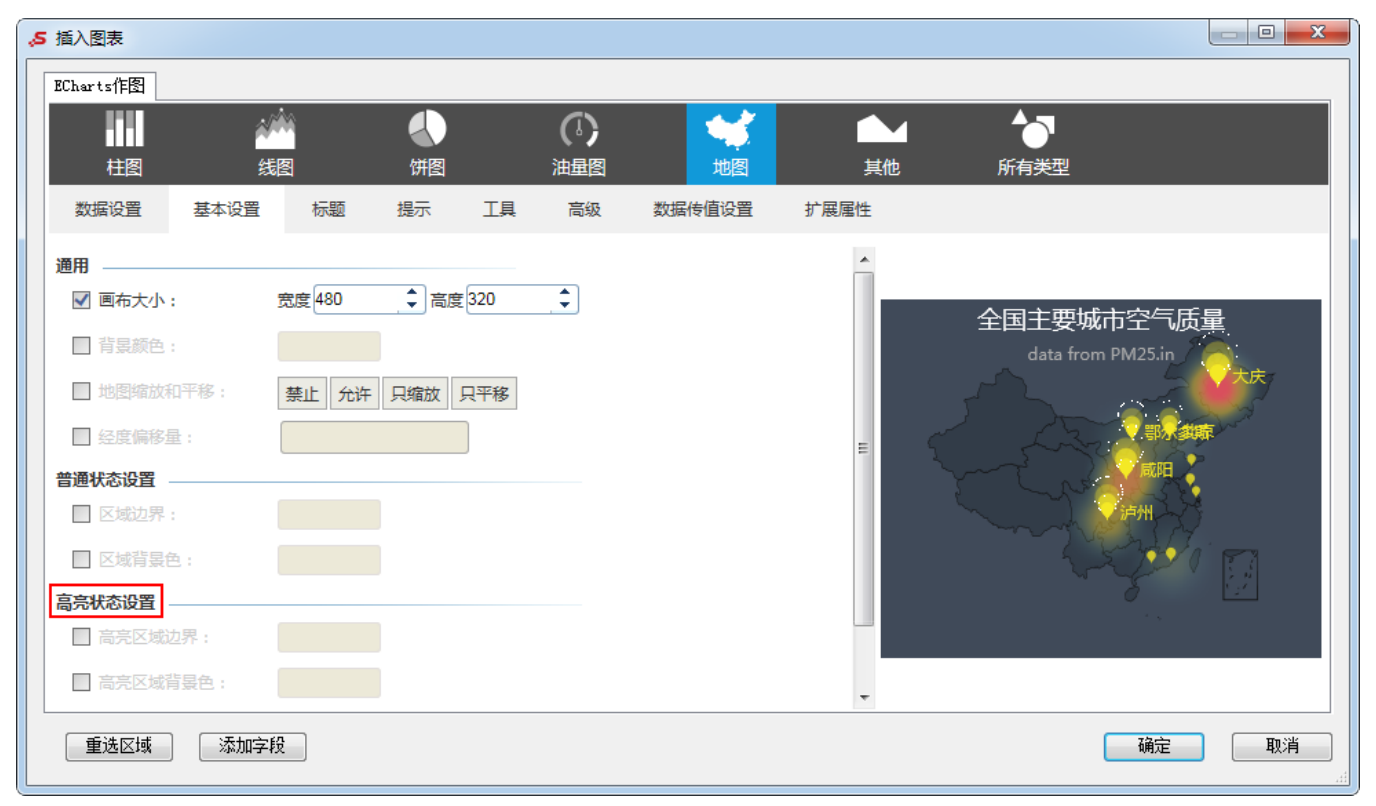

### 高亮区域边界

#### 属性说明

设置当鼠标选中某区域时,该区域的边界颜色。

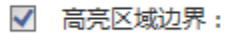

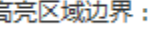

#### 预览效果

以"中国"地图为例,选中"新疆","新疆"的边界颜色为蓝色。

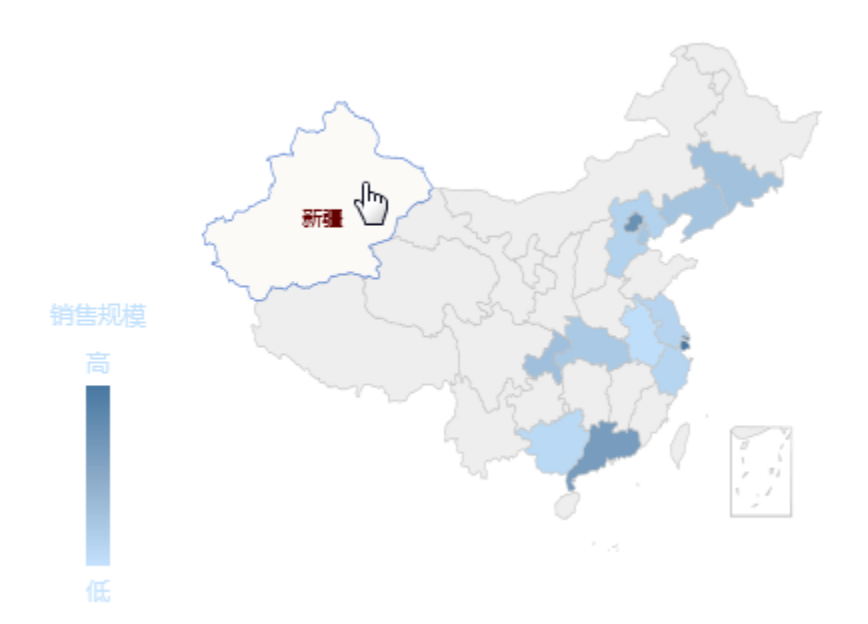

### 高亮区域背景色

#### 属性说明

设置当鼠标选中某区域时,该区域的背景颜色。

✔ 高亮区域背景色:

#### 预览效果

以"中国"地图为例,选中"新疆","新疆"的背景颜色为蓝色。

![](_page_3_Picture_0.jpeg)

# 其他设置

ECharts图形对区域标签的设置。

![](_page_3_Picture_3.jpeg)

#### 属性说明

设置地图的各个区域是否显示其标签。

![](_page_4_Picture_2.jpeg)

以"中国"地图为例,设置显示"区域标签",则每个省份显示其名字。

显示不显示

#### 预览效果

设置显示与不显示"区域标签"效果对比,如图:

![](_page_4_Figure_6.jpeg)

# 坐标轴线

ECharts图形中对3D柱图/3D散点图的坐标轴线的设置。

| <b>,5</b> 插入图表 |                                       |           |          |           |                                |
|----------------|---------------------------------------|-----------|----------|-----------|--------------------------------|
| ECharts作图      |                                       |           |          |           |                                |
|                | <u> </u>                              | $(\cdot)$ | <b>*</b> |           | <b>`</b> ¬                     |
| <br>柱图         | ····································· | 油量图       | 地图       | 其他 所      | 有类型                            |
| 数据设置 基本设置      | 标题 坐标轴                                | 提示 工具     | 序列 高级    | 数据传值设置 扩展 | 展属性                            |
| 通用             |                                       |           |          | A         |                                |
| ☑ 宽度:          | 600 🛟                                 |           |          |           |                                |
| ☑ 高度:          | 400                                   |           |          | =         |                                |
| □ 空间坐标系宽度:     | \$                                    |           |          | 15        |                                |
| □ 空间坐标系高度:     | <b>•</b>                              |           |          | 12        |                                |
| □ 空间坐标系深度:     | \$                                    |           |          | 9         |                                |
| □ 背妟颜色:        |                                       |           |          | 制御堂 6 3   |                                |
| ■ 是否显示坐标系:     | 是否                                    |           |          | 132,85    |                                |
|                | 送明度 1 1 2/2 6 表                       | ~         |          | 1 发货区域    | 12 <sub>2</sub> 48.841 周三 产品类别 |
| 刻度标签           | □□明度:1 ▼ 21家系                         | ·         |          |           |                                |
| □ 是否显示:        | 是否                                    |           |          | -         |                                |
| 重选区域 添加字       | 段                                     |           |          |           | 确定 取消                          |

## 线条样式

#### 属性说明

设置3D柱图/3D散点图的坐标轴线样式。

![](_page_5_Picture_3.jpeg)

- 透明度:设置坐标轴线的透明程度。
- 透明及: 仅且坐标和线的宽度,可设置为无线。
  宽度: 设置坐标轴线的宽度,可设置为无线。
  线条颜色: 设置坐标轴线的颜色。(说明:在未设置坐标轴名称样式和刻度标签样式时,设置坐标轴线的线条颜色,坐标轴名称颜色和刻度标签颜色默认与坐标轴线的颜色保持一致。)

#### 预览效果

设置透明度都为1,宽度都为2像素,不同的线条颜色效果对比,如下:

![](_page_5_Figure_9.jpeg)

![](_page_5_Figure_10.jpeg)

![](_page_5_Figure_11.jpeg)

![](_page_5_Figure_12.jpeg)

设置透明度都为1,颜色都为黑色,不同的宽度效果对比,如下:

设置线条颜色为"黑色"

![](_page_5_Figure_15.jpeg)

![](_page_5_Figure_16.jpeg)

![](_page_5_Figure_17.jpeg)

![](_page_6_Figure_0.jpeg)

# 刻度标签

ECharts图形中对3D柱图/3D散点图的刻度标签的设置。

| 、5 插入图表            |                      |          |             |        |
|--------------------|----------------------|----------|-------------|--------|
| ECharts作图          |                      |          |             |        |
|                    |                      |          |             |        |
| 柱图 线图              | 饼图                   | 油量图地图    | 其他    所有类型  |        |
| 数据设置 基本设置          | 标题 坐标轴 提示            | 工具 序列 高级 | 数据传值设置 扩展属性 |        |
| □ 线条样式: 透明         | 朋度:1 ∨ 无线 ∨          |          | *           |        |
| 刻度标签               |                      |          |             |        |
| ☑ 是否显示:     是      | <b>音</b> 否           |          |             |        |
| ✓ 刻度标签样式: san      | 1s-serif > 12 > 常规 > |          | 15 1        |        |
| 坐标轴刻度              |                      |          | 12          |        |
| 是否显示:              | ē <u></u>            |          | 9           |        |
| □ 线条样式: 透明         | 月度:1 > 2像素 >         | •        | 目 销售量 6     |        |
| 分隔线                |                      |          | 122         | 周日     |
|                    |                      |          | 中华区域        | 周三产品类别 |
| □ 分隔线样式: <b>透明</b> | 月度:1 ∨ 2像素 ∨         |          | WILL HOP *  | 周─-    |
|                    |                      |          |             |        |
|                    |                      |          | <b>v</b>    |        |
| 重选区域 添加字段          | ]                    |          | C           | 确定 取消  |

### 是否显示

#### 属性说明

设置3D柱图/3D散点图是否显示刻度标签。

![](_page_6_Picture_7.jpeg)

![](_page_6_Picture_8.jpeg)

#### 预览效果

设置显示与不显示刻度标签效果对比,如下:

![](_page_7_Figure_2.jpeg)

![](_page_7_Figure_3.jpeg)

![](_page_7_Figure_4.jpeg)

![](_page_7_Figure_5.jpeg)

### 刻度标签样式

#### 属性说明

设置3D柱图/3D散点图中刻度标签的样式。

| $\checkmark$ | 刻度标签样式: | sans-serif | $\sim$ | 12 | $\sim$ | 常规 | $\sim$ |  |
|--------------|---------|------------|--------|----|--------|----|--------|--|
|--------------|---------|------------|--------|----|--------|----|--------|--|

#### 预览效果

设置不同颜色的刻度标签效果对比,如下:

设置刻度标签的颜色为"黑色"

![](_page_7_Figure_13.jpeg)

设置刻度标签的颜色为"蓝色"

![](_page_7_Figure_15.jpeg)

# 坐标轴刻度

ECharts图形中对3D柱图/3D散点图中坐标轴刻度的设置。

| <b>、5</b> 插入图表 |                |           |          |             |              |
|----------------|----------------|-----------|----------|-------------|--------------|
| ECharts作图      |                |           |          |             |              |
|                | <u>én</u> 🔬 👘  | $(\cdot)$ | <b>*</b> | 🔺 🏠         |              |
| 柱图             | 图 饼图           | 油量图       | 地图       | 其他    所有类型  |              |
| 数据设置基本设置       | 标题 坐标轴         | 提示 工具     | 序列 高级    | 数据传值设置 扩展属性 |              |
| 坐标轴刻度          |                |           |          | *           |              |
| ☑ 是否显示:        | 是否             |           |          |             |              |
| ✓ 线条样式:        | 透明度:1 > 2像素    | ~         |          |             |              |
| 分隔线            |                |           |          |             |              |
| ■ 是否显示:        | 是否             |           |          | 12          |              |
| □ 分隔线样式:       | 适明度: 1 🛛 🗸 2像素 | ~         |          | 9           |              |
| 分隔区域           |                |           |          | 销售量 6       |              |
| 是否显示:          | 是否             |           |          |             | ALL RE       |
| 视角控制           |                |           |          | = 10246992p | 周五           |
| □ 投影方式:        |                | $\sim$    |          | 发货区域        | 周一           |
| □ 是否自动旋转:      | 是否             |           |          |             |              |
| □ 旋转方向:        |                | $\sim$    |          | -           |              |
| 重选区域 添加字       | 段              |           |          |             | <b>确定 取消</b> |

## 是否显示

#### 属性说明

设置3D柱图/3D散点图是否显示坐标轴刻度。

|        | 878- |
|--------|------|
| $\sim$ |      |
|        |      |

#### 预览效果

设置显示与不显示坐标轴刻度效果对比,如下:

![](_page_8_Figure_7.jpeg)

是

否

设置不显示坐标轴刻度

![](_page_8_Figure_9.jpeg)

### 线条样式

#### 属性说明

设置3D柱图/3D散点图中坐标轴刻度的样式。

| ~ | 线条样式:       | <b></b>     | ✓ 2 像妻     | $\sim$ |  |
|---|-------------|-------------|------------|--------|--|
|   | 28.301+1-20 | ALS 17 1/32 | 4 13 5 2 K |        |  |

- 透明度:设置坐标轴刻度的透明程度。
  宽度:设置坐标轴刻度的宽度,可设置为无线。
  线条颜色:设置坐标轴刻度的颜色。

#### 预览效果

设置透明度都为1,宽度都为2像素,不同颜色的坐标轴刻度效果对比,如下:

![](_page_9_Figure_9.jpeg)

设置颜色都为黑色,宽度都为2像素,不同透明度的坐标轴刻度效果对比,如下:

![](_page_9_Figure_11.jpeg)

设置透明度都为1,颜色都为黑色,不同的宽度效果对比,如下:

设置坐标轴刻度颜色为"蓝色"

![](_page_9_Figure_14.jpeg)

设置坐标轴刻度透明度为"0.3"

![](_page_9_Figure_16.jpeg)

![](_page_10_Figure_0.jpeg)

# 分隔线

ECharts图形中对3D柱图/3D散点图中分隔线的设置。

| <mark>。5</mark> 插入图表                                                                                                    |                |          |          |                           |
|----------------------------------------------------------------------------------------------------|----------------|----------|----------|---------------------------|
| ECharts作图                                                                                                    |                |          |          |                           |
|                                                                                                    |                |          |          |                           |
| 工工         XL           数据设置         基本设置                                                                                                    | 如百<br>题 坐标轴 提示 | 工具序列     | 高级数据传值设置 | 扩展属性                      |
| □ 线条样式: 透明度                                                                                                    | :1 > 2像素       | $\sim$   | *        |                           |
| 分隔线 ✓ 是否显示: 2 2 3 分隔线样式: 3 3 6 6 6 6 6 7 8 7 8 8 7 8 8 9 8 9 9 </th <th>否<br/>:1 ✓ 2像素</th> <th>~</th> <th></th> <th>15</th> | 否<br>:1 ✓ 2像素  | ~        |          | 15                        |
| □ 月香显示:<br>■ 月香显示:<br>                                                                                                    | 否              | <b>v</b> | 销售量      |                           |
| 是否自动旋转:     是       」 旋转方向:                                                                                                    | 否              | ~        | E 发      | 12220068000 周日<br>周三 产品类别 |
| □ 旋转速度(角度/秒):       □ 恢复时间(秒):                                                                                                    |                | ¢<br>¢   | -        |                           |
| 重选区域 添加字段                                                                                                    |                |          |          | 确定 取消                     |

### 是否显示

#### 属性说明

设置3D柱图/3D散点图是否显示分隔线。

✓ 是否显示:

![](_page_10_Picture_8.jpeg)

#### 预览效果

![](_page_11_Figure_1.jpeg)

### 分隔线样式

#### 属性说明

设置3D柱图/3D散点图中分隔线的样式。

✓ 分隔线样式:

\_\_\_\_

- 透明度:设置分隔线的透明程度。
   密度,设置公隔线的透明程度。
- 宽度:设置分隔线的宽度,可设置为无线。
  线条颜色:设置分隔线的颜色。

#### 预览效果

设置透明度都为1,宽度都为2像素,不同颜色的分隔线效果对比,如下:

适明度: 1

~ 2像素

 $\sim$ 

![](_page_11_Figure_11.jpeg)

设置分隔线颜色为"浅蓝色"

![](_page_11_Figure_13.jpeg)

设置颜色都为浅灰色,宽度都为2像素,不同透明度的分隔线效果对比,如下:

设置透明度为"1"

设置透明度为"0.3"

![](_page_12_Figure_2.jpeg)

![](_page_12_Figure_3.jpeg)

设置颜色都为浅灰色,透明度都为1,不同宽度的分隔线效果对比,如下:

![](_page_12_Figure_5.jpeg)

分隔区域

ECharts图形中对3D柱图/3D散点图中分隔区域的设置。

| <mark>。5</mark> 插入图表 |          |       |           |       |        |          |        |
|----------------------|----------|-------|-----------|-------|--------|----------|--------|
| ECharts作图            |          |       |           |       |        |          |        |
|                      | <u> </u> |       | $(\cdot)$ | 🐳 🐳   |        | <b>1</b> |        |
| 柱图                   | 图        | 饼图    | 油量图       | 地图    | 其他     | 所有类型     |        |
| 数据设置基本设置             | 标题       | 坐标轴   | 提示 工具     | 序列 高级 | 数据传值设置 | 扩展属性     |        |
| □ 线条样式:              | 适明度: 1   | ~ 2像素 | ~         |       | *      |          |        |
| 分隔线                  |          |       |           |       |        |          |        |
| ■ 是否显示:              | 是否       |       |           |       |        |          |        |
| □ 分隔线样式:             | 透明度: 1   | ~ 2像素 | ~         |       |        |          |        |
| 分隔区域                 |          |       |           |       | 15     | I        |        |
| ✓ 是否显示:              | 是否       |       |           |       |        | 9        |        |
| 视角控制                 |          |       |           |       | - 销售量  | 6        |        |
|                      |          |       | v         |       |        |          | 周日     |
| □ 是省日初旋转:            | 是合       |       |           |       | E      | 1222g.   | 周三产品类别 |
| 旋转万问:                |          |       | ~         |       | 发货     |          | 周—     |
| □ 旋转速度(角度/秒):        |          |       | \$        |       |        |          |        |
| ▶ 恢复时间(秒):           |          |       | \$        |       | -      |          |        |
| 重选区域 添加字             | 段        |       |           |       |        | C        | 确定 取消  |

### 是否显示

#### 属性说明

设置3D柱图/3D散点图是否显示分隔区域。

✓ 是否显示:

**是**否

#### 预览效果

设置显示与不显示分隔区域的效果对比,如下:

![](_page_13_Figure_8.jpeg)

# 视角控制

| <mark>、5</mark> 插入图表 |        |       |    |            |    |        |               |              |
|----------------------|--------|-------|----|------------|----|--------|---------------|--------------|
| ECharts作图            |        |       |    |            |    |        |               |              |
| 村图 发                 |        | 小图    |    | ) <b>1</b> |    | 其他     | 「有类型          |              |
| 数据设置         基本设置    | 标题     | 坐标轴   | 提示 | 具 序列       | 高级 | 数据传值设置 | 扩展属性          |              |
| □ 线条样式:              | 透明度: 1 | ∨ 2像素 | ~  |            |    | *      |               |              |
| 分隔线                  |        |       |    |            |    |        |               |              |
| ■ 是否显示:              | 是否     |       |    |            |    |        |               |              |
| □ 分隔线样式:             | 透明度: 1 | ∨ 2像素 | ~  |            |    |        |               |              |
| 分隔区域 ☐ 是否显示:         | 是否     |       |    |            |    |        | 3<br>12<br>9  |              |
| <b>视角控制</b> □ 投影方式:  |        |       | ~  |            |    | - 销售量  | 6             |              |
| ■ 是否自动旋转:            | 是否     |       |    |            |    | _      | 1224889920    | 周日周五         |
| □ 旋转方向:              |        |       | ~  |            |    | = 发货   | 资区域 298 800 P | 周一           |
| □ 旋转速度(角度/秒):        |        |       | \$ |            |    |        |               |              |
| ■ 恢复时间(秒):           |        |       | \$ |            |    | -      |               |              |
| 重选区域 添加字             | 段      |       |    |            |    |        | (             | <b>确定 取消</b> |

ECharts图形中对3D柱图/3D散点图的视角控制的设置包括"投影方式、是否自动旋转、旋转方向、旋转速度和恢复时间"。

### 投影方式

#### 属性说明

设置3D柱图/3D散点图的投影方式,分为正交投影和透视投影。

- 正交投影:正交投影就是平行投影,所有的投影方向都是平行的,不会交于一点,正交投影不会有近大远小的效果。
  透视投影:透视投影使用另一种方法把物体投影到投影面上,能产生距离感。比如远的物体我们看起来就小,近的物体我们看起来就大。

![](_page_14_Picture_8.jpeg)

#### 预览效果

正交投影:

![](_page_15_Figure_0.jpeg)

透视投影:

![](_page_15_Figure_2.jpeg)

### 是否自动旋转

#### 属性说明

设置3D柱图/3D散点图是否会自动旋转。

| ☑ 是否自动旋转: 是 | 否 |
|-------------|---|
|-------------|---|

#### 预览效果

设置自动旋转与不自动旋转,效果如下:

![](_page_16_Figure_3.jpeg)

 $\sim$ 

### 旋转方向

#### 属性说明

设置3D柱图/3D散点图旋转的方向。

✓ 旋转方向:

顺时针方向

#### 预览效果

设置不同的旋转方向效果对比,如下:

![](_page_16_Figure_11.jpeg)

逆时针旋转

![](_page_16_Figure_13.jpeg)

### 旋转速度

#### 属性说明

设置3D柱图/3D散点图旋转的速度。

☑ 旋转速度(角度/秒): 10 🗘

#### 预览效果

设置顺时针旋转,不同旋转速度的效果对比,如下:

![](_page_17_Figure_6.jpeg)

#### 设置旋转速度为"30"

![](_page_17_Figure_8.jpeg)

### 恢复时间

#### 属性说明

设置鼠标点击3D柱图/3D散点图时,图形停止旋转,经过所设定的恢复时间,图形恢复旋转。

2

![](_page_17_Picture_12.jpeg)

#### 预览效果

设置顺时针旋转且旋转角度为"10",不同数值的恢复时间效果对比,如下:

#### 设置恢复时间为"1"

![](_page_17_Figure_16.jpeg)

设置恢复时间为"5"

![](_page_17_Figure_18.jpeg)

# 视角设置

ECharts图形中对显示方式为3维地理坐标的3D航线图的视角设置包括"绕X轴旋转角度和绕Y轴旋转角度"。

![](_page_18_Picture_2.jpeg)

### 绕X轴旋转角度

#### 属性说明

设置显示方式为3维地理坐标的3D航线图的绕X轴旋转角度。

\$

✓ 绕X轴旋转角度: 30

#### 预览效果

设置图形绕X轴旋转的不同角度效果对比,如下:

![](_page_19_Figure_0.jpeg)

### 绕Y轴旋转角度

#### 属性说明

设置显示方式为3维地理坐标的3D航线图的绕Y轴旋转角度。

✓ 绕Y轴旋转角度: 30

#### 预览效果

设置图形绕Y轴旋转的不同角度效果对比,如下:

设置图形绕Y轴旋转"30"

![](_page_19_Figure_8.jpeg)

![](_page_19_Picture_9.jpeg)

# 3D散点设置

3D航线图开启3D散点,可对这几个配置项进行设置包括"标记的大小、标记的图形、是否显示标签"。

| 3D散点设置    |                                                                                                    |
|-----------|----------------------------------------------------------------------------------------------------|
| □ 标记的大小:  | •                                                                                                    |
| □ 标记的图形:  | $\bigcirc \bigcirc \bigcirc \bigcirc \bigcirc \bigcirc \bigcirc \bigcirc \bigcirc \bigcirc \bigcirc \bigcirc \bigcirc \bigcirc \bigcirc \bigcirc \bigcirc \bigcirc \bigcirc $ |
| □ 是否显示标签: | 是否                                                                                                    |

### 标记的大小

#### 属性说明

设置开启3D散点后,3D航线图中标记的大小。

☑ 标记的大小: 15 🛟

#### 预览效果

设置不同大小的标记效果对比,如下:

![](_page_20_Figure_7.jpeg)

![](_page_20_Figure_8.jpeg)

### 标记的图形

#### 属性说明

设置开启3D散点后,3D航线图中标记的图形。

![](_page_20_Picture_12.jpeg)

#### 预览效果

设置不同图形的标记效果对比,如下:

### 设置标记的图形为"箭头"

![](_page_21_Figure_1.jpeg)

![](_page_21_Figure_2.jpeg)

![](_page_21_Figure_3.jpeg)

### 是否显示标签

#### 属性说明

设置开启3D散点后, 3D航线图是否显示标签。

✓ 是否显示标签:

**预览效果** 设置显示与不显示标签效果对比,如下:

设置显示标签

是

否

![](_page_21_Figure_11.jpeg)

设置不显示标签